## INSTRUKCJA ZAPISU NA LEKCJE BIBLIOTECZNE:

- 1. Wejdź na stronę crepiotrkow.edu.pl
- 2. Zaloguj się lub zarejestruj, jeśli nie posiadasz konta.
- 3. Wybierz sekcję Oferta edukacyjna.
- 4. Wybierz sekcję Lekcje biblioteczne.
- Zapoznaj się z Wykazem tematów lekcji do wyboru zamieszczonych w tabeli i zdecyduj, którym jesteś zainteresowana/y.
- 6. Wróć do poprzedniego ekranu.
- 7. Wybierz kafelek z interesującą Cię datą i godziną.
- Zapisz się wybierając przycisk Zapisz się na to szkolenie.
  (brak przycisku oznacza niedostępność)
- Wypełnij wszystkie okna formularza. Podaj temat i liczbę uczestników w oknie uwag. Pamiętaj o numerze telefonu do kontaktu.